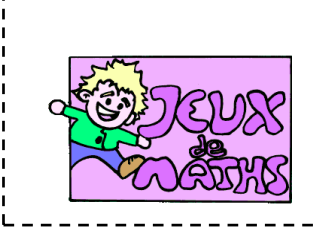

Liste de diviseurs

http://juliette.hernando.free.fr

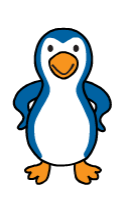

Le but de ce programme est d'afficher la liste des diviseurs d'un nombre entier donné.

## Nom des nouvelles variables

| nature   | nom       | rôle                                                                                                    |
|----------|-----------|----------------------------------------------------------------------------------------------------|
| variable | diviseur  | Elle prendra la valeur de tous les nombres entiers de 1 à au nombre donné et elle testera s'il divise ce nombre                                             |
| variable | position  | Elle permet de parcourir la liste « diviseurs ». Elle aura<br>comme valeur initiale 0, puis on lui ajoutera 1 à chaque<br>fois que l'on trouve un diviseur. |
| liste    | diviseurs | C'est la liste des diviseurs du nombre donné                                                                                                    |

## <u>Créer la liste</u>

Tu commenceras par mettre les variables à 0.

Le lutin demande : « Donne-moi un nombre entier. Je te dirai la liste de ses diviseurs ! ».

Répète jusqu'à ce que la variable « diviseur » soit égale à « réponse » :

- ✓ Ajouter 1 à la variable « diviseur ».
- ✓ Si le nombre est un diviseur (tu pourras utiliser la brique « modulo »), alors :
  - Ajoute 1 à la variable « position ».
  - Insère la variable « diviseurs » dans ta liste à cette position.

Quand on clique sur le drapeau vert, la liste des diviseurs du nombre donné s'affiche

Pense à réinitialiser ta liste au début de ton programme (tu pourras faire un bloc).

## <u>Pour aller plus loin...</u>

Tu peux ensuite faire dire au lutin les diviseurs du nombre les uns après les autres quand on clique sur la barre « espace » en parcourant la liste des diviseurs.

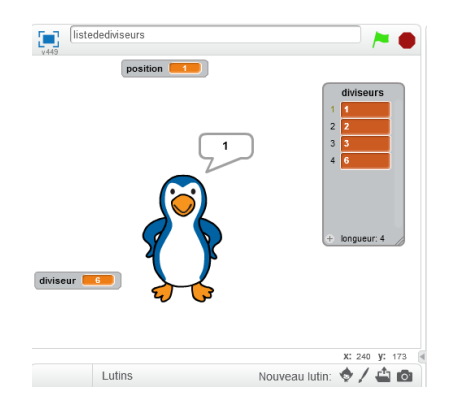

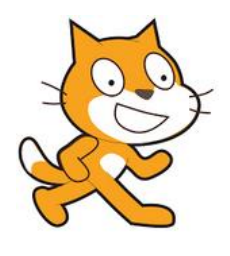

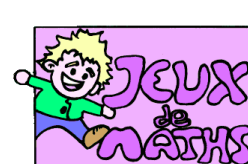

## Aide logiciel

http://juliette.hernando.free.fr

| Créer une liste         | Données Aic<br>Créer une variable<br>Créer une liste                                                                                                    | Aller dans « Données » et cliquer sur « Créer<br>une liste »                                                     |
|-------------------------|----------------------------------------------------------------------------------------------------|----------------------------------------------------------------------------------------------------|
|                         | Novecie variable Nom de la variable: Port de la variable: Port de la variable: Port de la de la variable: Port de la de la variable: Port de la de la variable: Port de la de la variable: Port de la de la variable: Port de la de la variable: Port de la de la variable: Port de la de la variable: Port de la de la variable: Port de la de la variable: Port de la variable: Port de la variab | Donne un nom à liste.                                                                                            |
|                         | OK (Aerusa)                                                                                                    | De nouvelles briques apparaissent alors.                                                                         |
| Insérer une valeur      | nsérer carré parfait en position position de la liste carrés parfaits                                                                                                    | Aller dans « données » et choisir la brique « insérer                                                            |
| dans la liste           |                                                                                                    | en positionde la liste »                                                                                         |
|                         | Réinitialiser la liste                                                                                                    |                                                                                                    |
| Répéter jusqu'à ce      | répéter jusqu'à (longueur de valeurs ) = 0                                                                                                    | Répéter jusqu'à ce que la longueur de la liste                                                                   |
| que la liste soit vide. |                                                                                                    | soit égale à O.                                                                                                  |
| Supprimer un            | supprimer l'élément 🗊 de la liste carrés parfaits 👻                                                                                                    | Aller dans « données » et choisir la brique                                                                      |
| élément de la liste.    |                                                                                                    | « supprimer l'élément 1 de la liste.                                                                             |
| Créer un bloc et le     | Nouveau bloc                                                                                                    | Aller dans « Ajouter bloc » et créer un                                                                          |
| nommer.                 | reinitäliser                                                                                                    | nouveau bloc.                                                                                                    |
|                         | Ok Annuler                                                                                                    |                                                                                                    |
| Insérer un bloc.        | quand A cliqué                                                                                                    | Aller dans « Ajouter bloc », choisir la brique<br>correspondant au bloc créé et insère là dans<br>ton programme. |